### Priorisation de la demande de service

#### Ouvrir eClinibase

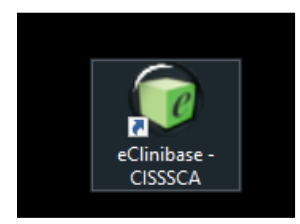

Entrer les informations de connexion (ce sont les mêmes qu'à l'ouverture de Windows). Lorsque vous devrez modifier votre mot de passe de Windows, automatiquement celui de eClinibase se modifiera.

| Connexion | - CISSS CA - (ILGI- | 07)                                   |
|-----------|---------------------|---------------------------------------|
|           | Clin                | ibase                                 |
|           | Connexio            | n                                     |
| ~         | Veuillez entrer vos | données d'ouverture de session.       |
| A         | Code d'utilisateur  | :                                     |
| 1 M       | Mot de passe :      |                                       |
|           | Domaine :           | csssb.reg12.rtss.qc.ca 🗸              |
|           |                     | Se rappeler de mon code d'utilisateur |
|           |                     | Connexion Annuler                     |

Sélectionner le profil adéquat puis cliquer sur OK.

| Sélection d | es profils                                                             | x    |
|-------------|------------------------------------------------------------------------|------|
|             | Clinibase                                                              |      |
|             |                                                                        |      |
|             | Sélection des profils                                                  |      |
|             | Veuillez sélectionner les profils de sécurité que vous dés<br>activer. | irez |
| 3           | Co-pilote eRDV                                                         | ^    |
| m           | Co-Pilote eRDV-CRDS                                                    |      |
|             | Pilote eRDV(Sécurit)                                                   |      |
|             | R-Ag ROVS HOP BCE                                                      | ~    |
|             | Utiliser ces profils lors de la prochaine connexion                    |      |
|             | OK                                                                     | uler |

Ouvrir le module Demande de service qui se trouve dans <u>Accueil/Prise en charge – Demande –</u> <u>Demande de service.</u>

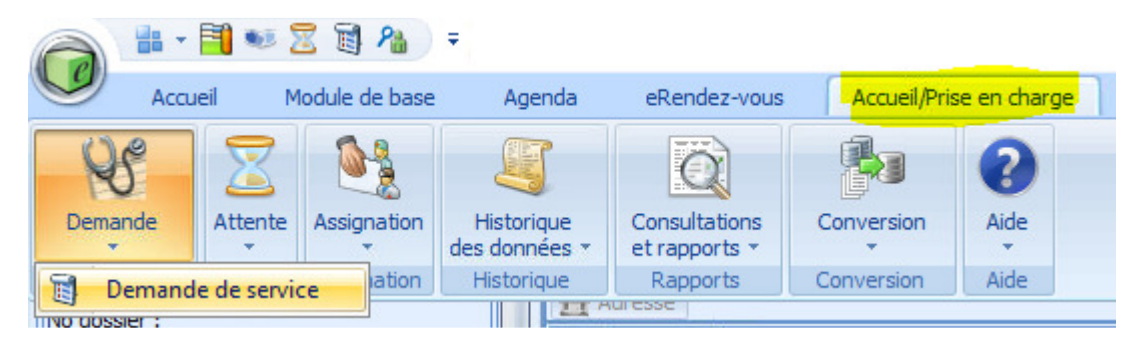

Vous retrouverez à gauche de l'écran la section de Recherche et à droite, la liste de travail (endroit où se trouvera vos demandes de services à prioriser).

Dans la section Recherche, si vous avez un modèle de recherche inscrit par défaut, cliquer sur Rechercher.

| ☆ Trajectoire |  |
|---------------|--|
| Attonto -     |  |
| Rechercher    |  |

Si vous n'avez pas de modèle de recherche, voir à la fin de la procédure comment le configurer.

La liste de demande de service à prioriser apparaîtra dans la Liste de travail. Double-cliquer sur la première demande pour l'ouvrir.

| Ĩ | BIDO  | N, TEST    | (M)        |                      |                 |                          |                | ERV A9        | 99999     |
|---|-------|------------|------------|----------------------|-----------------|--------------------------|----------------|---------------|-----------|
| 1 | 1900- | 01-01 (12  | 22 ans)    |                      | : Autres        |                          |                |               |           |
|   | 合A    | dresse (1) | )          |                      |                 | Admis 2110-A             | / PED / Hôpita | al de Saint-G | eorges    |
| ſ |       | Modif.     | No dossier | Date/heure de réc… △ | Nom de l'usager | Installation             | Intervenant    |               | Offre de  |
|   |       |            | A999999    | 2022-02-02 00:00     | BIDON, TEST     | Hôpital de Saint-Georges |                |               | Chirurgie |
|   | >     |            | A999999    | 2022-02-18 00:00     | BIDON, TEST     | Hôpital de Saint-Georges |                |               | Chirurgie |

Ouvrir les volets complémentaires en cliquant sur l'icône montrée ci-dessous. Ceux-ci vous permettent de visualiser le dossier de l'usager (ses rendez-vous et ses attentes)

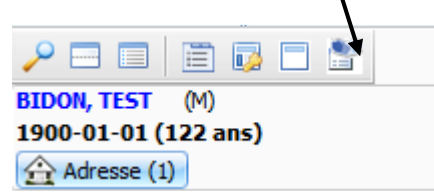

À droite de l'application apparaîtra à la verticale l'onglet Attente et l'onglet R-V.

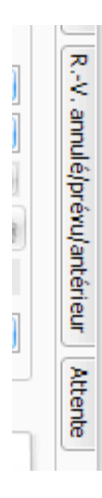

Pour les ouvrir, cliquer sur ceux-ci puis cliquer sur la punaise pour épingler.

| .,-V. annulé | /prévu/anté  | nieur 📮    | Att |    |             | <b></b>           |
|--------------|--------------|------------|-----|----|-------------|-------------------|
| Annula       | tion de rend | ez-vous (5 |     | Da | ate         | Ressource         |
| Date         | Heure        | Type R 🔷   | >   |    | Service req | uis : Calcul urét |
| 🗆 Hôpit      | al de Saint  | George     |     |    | 2022-03-02  |                   |
| 🗆 Ange       | rs, Yves     |            |     | Θ  | Service req | uis : Dig. coliqu |
| 🗆 Dig. c     | olique bil u | n ou pls   |     |    | 2021-04-24  |                   |
| 2021-04-     | 28 11:30     | Nouvea     |     |    | 2021-04-29  | Angers, Yves      |
| 🕀 Hallé,     | Pierre       |            |     |    | 2021-05-05  |                   |
|              | -Ictère      |            |     | Θ  | Service req | uis:IRM           |
| 2017-09-     | 15 08:15     | CRDS N     |     |    | 2021-03-01  |                   |
| E Leme       | lin Francoi  | is         |     | Θ  | Service req | uis : Nutrition e |

| 00-01-01 (122 ai     | 15)                    | Raison abs. N/          | AM : Autres             |                                     | c           |
|----------------------|------------------------|-------------------------|-------------------------|-------------------------------------|-------------|
| Adresse (1)          |                        |                         |                         | Admis 2110-A / PED / Hopital de     | : Saint-Geo |
| Identification       |                        |                         |                         |                                     |             |
| atut :               | Nouvelle               | 📄 À compléter           | Cor                     | nfidentielle 📃 Usager non i         | informé     |
| demande :            | 288731                 | Établissement :         | CENTRE DE SAN           | TE ET DE SERVICES SOCIAUX DE BEAUC  | ЭE          |
| demande maître :     | 288731                 | Installation :          | Hôpital de Saint        | -Georges                            |             |
| dossier :            | A999999                | Base IPL :              | Hôpital St-Georg        | es                                  |             |
| om de l'usager :     | BIDON, TEST            | No dossier local :      | A999999 (Hôpita         | al de Saint-Georges)                |             |
| ommentaire :         |                        | Tél. dom. :             | (444)444-4444           |                                     |             |
|                      |                        | Statut de l'usager      | :                       |                                     |             |
|                      |                        | Communications (0) Desc |                         |                                     | (0)         |
| Provenance           | Proches (0) GDE (0)    | Communications (0) Rens | eignements aivers (     | 3) Notes devolution (0) Trajectoire | (0)         |
| Information sur la   | a demande              |                         |                         |                                     |             |
| Date/hr réception :  | 2022-02-18 🔲 00:0      | 0                       |                         |                                     |             |
| Obiet de la dema     | nde                    |                         |                         |                                     |             |
| Spécialité :         | Chirurgie générale     | Offr                    | e de service :          | Chirurgie générale                  |             |
| Paison :             | Chirurgie à définir    | Siào                    | a tumoral :             |                                     |             |
| Précision de la péri |                        | Jieg                    | e comorar.              |                                     |             |
| Precision de la peni | oue:                   |                         |                         |                                     |             |
| Service requis :     | Chirurgie-consultation | Sous                    | -service :              | Clinique de chirurgie generale      |             |
| Type de RV. :        | Nouvelle consultation  | Uniti                   | è administrative :      |                                     |             |
| Type de ressource    | :                      | Prog                    | ramme :                 |                                     | <b>~</b>    |
| Ressource :          |                        | Sous                    | -programme :            |                                     | <b>•</b>    |
| Priorité             |                        |                         |                         |                                     |             |
| Priorité cible :     |                        | Prior                   | ité de la spécialité :  | Priorisation spécialiste            |             |
| Priorité requérant : | D <= à 3 mois          | 💌 Date                  | limite :                | 2022-05-19                          |             |
| Responsabilité de    | paiement               |                         |                         |                                     |             |
| Resp. de paiement    | : MSSS sans            | Acci                    | dent :                  | 1                                   |             |
| Statut resp. paie.   |                        | •                       |                         |                                     |             |
| Décision             |                        |                         |                         |                                     |             |
| Date de décision :   |                        | Préc                    | ision sur la décision : |                                     | ~           |
| Décision :           |                        |                         |                         |                                     |             |
|                      |                        |                         |                         |                                     |             |

Lorsque le champ Raison est complété par une raison se terminant par À définir, vous devez modifier ce champ avec la bonne raison de consultation et cliquer sur le menu déroulant pour avoir accès à la sélection.

| objectie la demanae       |    |                                |                                |                                       |  |          |  |
|---------------------------|----|--------------------------------|--------------------------------|---------------------------------------|--|----------|--|
| Spécialité :              | Ch | irurgie générale               |                                | · · · · · · · · · · · · · · · · · · · |  |          |  |
| Raison :                  | Ch | irurgie <mark>à définir</mark> |                                |                                       |  | s 💽 🖌    |  |
| Précision de la période : |    | Code                           | Raison                         | 1                                     |  | <b>V</b> |  |
| Service requis :          | ₽  |                                |                                |                                       |  | 💌 S      |  |
| Type de RV. :             |    | CHIRURMIN                      | Chir. min. autre               |                                       |  | 💌 L      |  |
| Type de ressource :       | >  | CHIADEFINI                     | Chirurgie à définir            |                                       |  | P        |  |
| Ressource :               |    | CHIMADEFIN                     | Chirurgie mineure à définir    |                                       |  |          |  |
|                           |    | CHIRMINAZO                     | Chirurgie mineure-azote        |                                       |  |          |  |
| Priorité                  |    | CHMCIRCON                      | Circoncision                   | 1                                     |  |          |  |
| Priorité cible :          |    | CHEXCISION                     | Excision                       |                                       |  | P        |  |
| Priorité requérant : D    | •  | CHIINSYMFE                     | Inguinale symptomati/fémorale  |                                       |  | 💌 C      |  |
| Responsabilité de paie    | r  | CHIINREANA                     | Investi révélan anomalie autre |                                       |  |          |  |
| Resp. de paiement : MS    | 5  | CHILIP5CM                      | Lipome plus grand ou égal 5 cm |                                       |  | × A      |  |
| Statutirespinaie ·        |    | CHIONGLE                       | Ongle incarné                  | -                                     |  |          |  |

Ensuite, vous devrez modifier le champ **Priorité du requérant**. Celui-ci sera complété avec la priorité **Nouvelle consult. priorisation**. Il vous faudra le modifier par la priorité adéquate.

adéquate.

ype de ressource :

Programme :

Sous-programme :

Priorité
norité cible :

norité requérant :

Priorité de la spécialité :

Date limite :

Responsabilité de paiement

Pour modifier ce champ, vous devez cliquer sur le menu déroulant et sélectionner la priorité

Pour consulter la requête, cliquez sur le menu déroulant de l'icône Requête liée puis sélectionner Requête.

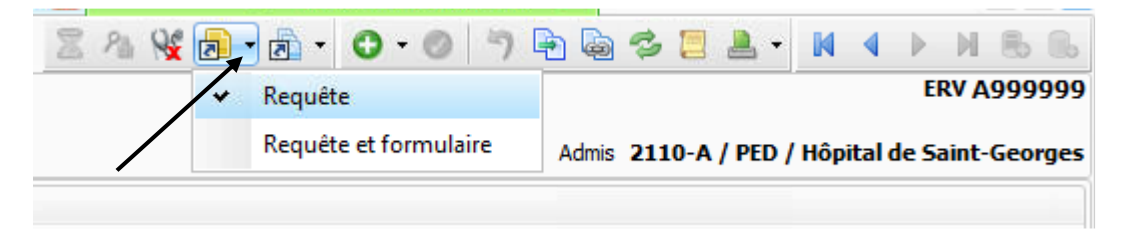

Lorsque vos modifications sont terminées, cliquez sur le bouton enregistré puis sur la flèche Suivant pour traiter la demande suivante.

| ale. | السكا                                   | Dos | sier ( | ie rus | ayer | - A95    | аааа |     | 1, I Ea |   |      |     |     |          |     |     |        |       | /     |     |      | J |
|------|-----------------------------------------|-----|--------|--------|------|----------|------|-----|---------|---|------|-----|-----|----------|-----|-----|--------|-------|-------|-----|------|---|
|      | Z                                       | 2   | Re     | 7      | - 2  | <u>.</u> | 0    | - 🥑 | 5       | - | 6    | В   |     | <u>.</u> | -   | M   | 4      |       | M     | 8   | 6    |   |
|      | ERV A999999<br>Raison abs. NAM : Autres |     |        |        |      |          |      |     |         |   |      |     | 999 |          |     |     |        |       |       |     |      |   |
|      |                                         |     |        |        |      |          |      |     |         | A | dmis | 211 | 0-A | / PE     | D / | Hôp | ital o | le Si | aint- | Geo | rges |   |

\*\*\* Pour revenir à la liste de travail, cliquez sur l'icône Liste de travail (F9). \*\*\*

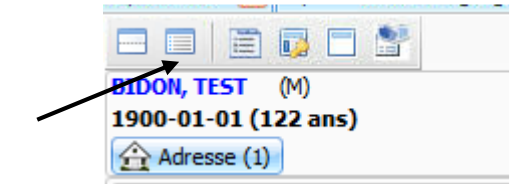

#### Renseignement divers pour la centrale de rendez-vous

Si vous avez besoin de donner une précision à l'agente de la centrale de rendez-vous, vous devrez inscrire un Renseignement divers.

1. Cliquer sur l'onglet Renseignements divers.

|        |           |                                                                                        | <ul> <li>Statut de l'usag</li> </ul> |
|--------|-----------|----------------------------------------------------------------------------------------|--------------------------------------|
| Détail | Provenanc | Proches (0) GDE (0) Communications (0) Renseignements divers (0) Notes d'évolution (0) | Trajectoire (0)                      |
| 7-6-   |           | dd.                                                                                    |                                      |

2. Cliquer sur le + vert qui se trouve à droite de l'écran.

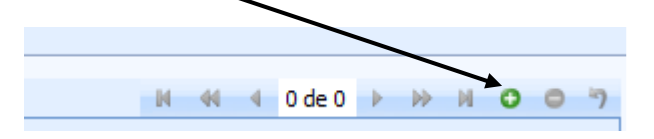

 Compléter le champ Renseignement comme inscrit ci-dessous, puis compléter le champ Commentaire avec vos précisions à inscrire.

| Détail Provenance P      | Proches (0) GDE (0) Communications (0) Renseignements divers (1) Notes d'é |  |  |  |  |  |  |  |  |
|--------------------------|----------------------------------------------------------------------------|--|--|--|--|--|--|--|--|
|                          | /                                                                          |  |  |  |  |  |  |  |  |
| Provient de l'identifica | ation                                                                      |  |  |  |  |  |  |  |  |
| En date du :             | 2022-02-28                                                                 |  |  |  |  |  |  |  |  |
| Renseignement :          | Pour l'agente_Centrale de rdvs                                             |  |  |  |  |  |  |  |  |
| Commentaire :            | Inscrire ici vos précisions.                                               |  |  |  |  |  |  |  |  |
|                          |                                                                            |  |  |  |  |  |  |  |  |
|                          |                                                                            |  |  |  |  |  |  |  |  |
|                          |                                                                            |  |  |  |  |  |  |  |  |

4. Faire l'enregistrement de la demande puis passer à la demande suivante.

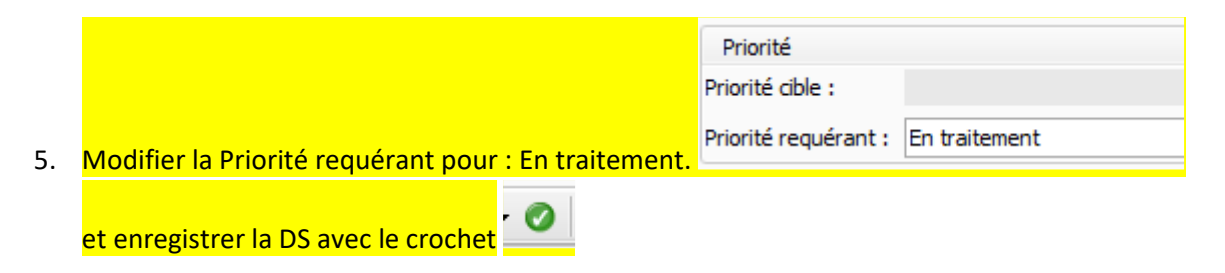

#### Renseignement divers pour le CRDS

Si vous avez besoin de donner une précision à l'agente ou l'infirmière du CRDS, vous devrez inscrire un Renseignement divers.

6. Cliquer sur l'onglet Renseignements divers.

|        |            |                                                                                        | <ul> <li>Statut de l'usag</li> </ul> |
|--------|------------|----------------------------------------------------------------------------------------|--------------------------------------|
| Détail | Provenance | Proches (0) GDE (0) Communications (0) Renseignements divers (0) Notes d'évolution (0) | Trajectoire (0)                      |
| 7.6    |            | JJ.                                                                                    |                                      |

7. Cliquer sur le + vert qui se trouve à droite de l'écran.

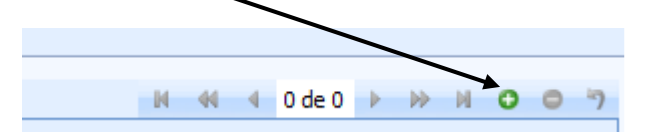

 Compléter le champ Renseignement comme inscrit ci-dessous, puis compléter le champ Commentaire avec vos précisions à inscrire.
 Pour l'agente administrative du CRDS :

| 7 -                  |
|----------------------|
| 2                    |
|                      |
| Au:                  |
| Type de renseignemen |
|                      |
|                      |
|                      |
|                      |

### Pour l'infirmière du CRDS :

| Provient de l'identification |                              |                           |  |  |  |  |  |  |  |  |
|------------------------------|------------------------------|---------------------------|--|--|--|--|--|--|--|--|
| En date du :                 | 2022-03-02                   | ) Au :                    |  |  |  |  |  |  |  |  |
| Renseignement :              | Pour l'infirmière 🗸 🗸        | Type de renseignement : A |  |  |  |  |  |  |  |  |
| Commentaire :                | Inscrire ici vos précisions. |                           |  |  |  |  |  |  |  |  |
|                              |                              |                           |  |  |  |  |  |  |  |  |

9. Faire l'enregistrement de la demande puis passer à la demande suivante.

#### Configurer un modèle de recherche et un modèle de disposition de la grille.

1. Cliquer sur le menu déroulant de la section de recherche, comme montré ci-dessous et cliquer Ouvrir un modèle de recherche.

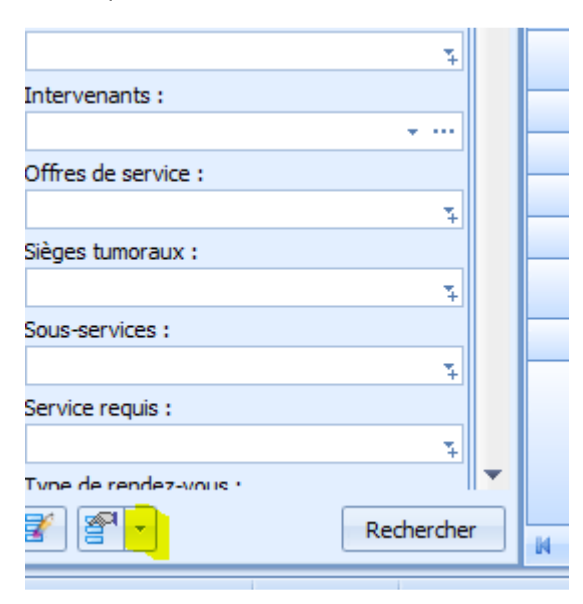

#### Choisir le modèle désiré.

| Nom                            | Description                                               | Propriétaire     | Partagé  | Modifiable |
|--------------------------------|-----------------------------------------------------------|------------------|----------|------------|
| DS - ML depuis 20161101        | Toutes DS reliées au CRDS pour Montamgny-L'Isle           | Suzie Gendreau   | V        | <b>V</b>   |
| DS - RT depuis 20161101        | Toutes DS reliées au CRDS pour Thetford depuis I          | Suzie Gendreau   | V        | V          |
| DS acceptées Lévis             | DS acceptées Lévis                                        | Christina Clavet | V        |            |
| DS contrôle qualité prél AD-PG | DS contrôle qualité prélèvement AD-PG                     | Christina Clavet |          |            |
| DS KOFAX/ SAFIR/DMÉ Beauce     | Demande de service KOFAX/SAFIR/DMÉ - Beauce               | Nancy Marois     |          |            |
| DS KOFAX/ SAFIR/DMÉ CISSS      | . Demande de service KOFAX/SAFIR/DMÉ CISSS-CA             | Nancy Marois     |          |            |
| DS KOFAX/ SAFIR/DMÉ Lévis      | Demande de service KOFAX/SAFIR/DMÉ - Lévis                | Nancy Marois     |          |            |
| DS KOFAX/ SAFIR/DMÉ Mont       | Demande de service KOFAX/SAFIR/DMÉ - Montm                | Nancy Marois     |          |            |
| DS KOFAX/ SAFIR/DMÉ Thetf      | Demande de service KOFAX/SAFIR/DMÉ - Thetford             | Nancy Marois     |          |            |
| DS nouvelle prélèvement AD PG  | DS nouvelle prélèvement AD PG                             | Christina Clavet | <b>V</b> |            |
| DS nouvelles Lévis             | Demandes de services aux statut nouvelle Lévis            | Christina Clavet |          |            |
| DS nouvelles MTY               | DS nouvelles MTY                                          | Christina Clavet |          |            |
| Évolution utilisation SAFIR    | Évolution utilisation SAFIR                               | Nancy Marois     |          |            |
| GASTROENTÉROLOGIE À PRI        | Demande de service à prioriser par le médecin rép         | Nancy Marois     |          |            |
| ODE E                          | ope contracted and the second states of the second states | N M              | (ma)     | ma         |

Pour l'inscrire par défaut, cliquer de nouveau sur le menu déroulant, se positionner sur le nom du modèle et à droite apparaîtra Utiliser par défaut.

| Servic    | nie - II - II                                       |                     |  |
|-----------|-----------------------------------------------------|---------------------|--|
|           | Enregistrer les criteres en tant que nouveau modele | Modifier            |  |
| Туре      | Ouvrir un modèle de recherche                       | Enregistrer         |  |
| 7         | Modèle en cours: DS nouvelles prélèvement AD PG     | enregistier         |  |
|           |                                                     | Supprimer           |  |
| Demande d | e service                                           | Utiliser par défaut |  |

2. Pour charger un modèle de disposition de la grille, cliquer sur l'icône

| И    | 44  | 4 →   | ≫     | N    |       | ł 🖟 👁     | 4 | puis sélectionner Charg | er un modèle de disposition de la |
|------|-----|-------|-------|------|-------|-----------|---|-------------------------|-----------------------------------|
| gril | le. |       |       |      |       |           |   |                         |                                   |
| 3    | Rét | ablir | la di | spos | sitio | n initial | 2 |                         | ]                                 |

Enregistrer la disposition en tant que nouveau modèle... 

Charger un modèle de disposition...

Ensuite, sélectionner le modèle désiré :

| Nom                            | Description                                     | Partagé | Défaut | Défaut | Propriétaire      |
|--------------------------------|-------------------------------------------------|---------|--------|--------|-------------------|
| A-\$ DBS PRIOSP + EN TX SAFIR. | Priorité de la spécialité: DBS des priorisation | V       | (C1)   | 12     | Sophie Lévesque   |
| A-\$ DBS retoumd + en TX GDE   | Priorité du requérant: Double saisie des DS     | V       |        |        | Sophie Lévesque   |
| A-\$ DBS retound + en Tx SAFIR | Priorité du requérant: DBS retoumd + en TX      | V       |        |        | Sophie Lévesque   |
| Demande avec service requis    | Demande avec serv requis                        | V       |        |        | Nancy Jolin       |
| Demande de service             | Dem de service pour Nancy J                     | V       | (C)    |        | Nancy Jolin       |
| Demande de service de base     | Demandes de service affichage de base reg       | V       |        |        | Sonia Rhéaume     |
| Demande de service épurée      | Demande de service                              |         | (E1)   | (E!)   | Nancy Jolin       |
| Demande service                | Demande service avec service requis             | V       |        |        | Nancy Jolin       |
| DS acc. nouv. AD - MTY         | DS acceptées et nouvelles pour Lévis et MTY     |         |        | (E)    | Christina Clavet  |
| DS Kofax                       | Demande de service en provenance de Kofax       | V       |        |        | Nancy Marois      |
|                                |                                                 |         |        |        |                   |
| DS prélèvements Bceville       | Ds Beauceville                                  | V       |        |        | Isabelle Veilleux |
| DS SAFIR/DMÉ                   | Demande de service en provenance de SAFI        | V       |        |        | Nancy Marois      |
| DS SAFIR/DMÉ CISSS-CA          | Demande de service en proveance de SAFI         | V       |        |        | Nancy Marois      |
| Évolution utilisation de SAFIR | Évolution utilisation de SAFIR                  | V       |        |        | Nancy Marois      |
| Gabarit de base                | Gabarit de base à utiliser par tous à la centr  | V       |        |        | Sonia Rhéaume     |
| GASMA À PRIORISER BEAUCE       | Demande de service à prioriser par le médec     | V       |        |        | Nancy Marois      |
| GASMA À PRIORISER LÉVIS        | Demande de service à prioriser par le médec     | V       |        |        | Nancy Marois      |
| GASMA À PRIORISER MONTMAGNY    | Demande de service à prioriser par le médec     | V       |        |        | Nancy Marois      |
| GASMA À PRIORISER THETFORD     | Demande de service à prioriser par le médec     | V       |        |        | Nancy Marois      |
| GDE Express/installation       | GDE Express/installation : validation de la re  | V       |        |        | Nancy Marois      |
| GLOBAL DEMANDE DE SERVICE      | DME-PRIOSP-RETOURMD-VIGIE-TRANSFER              | V       |        | 87     | Sophie Lévesque   |

Pour l'inscrire par défaut, cliquer de nouveau sur l'icône 🏪, se positionner sur le nom du modèle et à droite apparaîtra Utiliser par défaut.

| 5   | Rétablir la disposition initiale                      |    |                                       |
|-----|-------------------------------------------------------|----|---------------------------------------|
|     | Enregistrer la disposition en tant que nouveau modèle |    | Modifer                               |
| æ   | Charger un modèle de disposition                      | E. | Enregistrer                           |
| 6   | Modèle actif : DS prélèvement CISSSCA                 |    | Supprimer                             |
| 200 | 8 4 1                                                 |    | Utiliser par défaut                   |
|     |                                                       |    | Définir comme défaut de l'application |

## Comment naviguer dans le Dossier de l'usager

 Pour ouvrir le dossier de l'usager, cliquer sur le module <u>Module de base</u>, ensuite sur <u>Module de base</u> puis sur <u>Dossier de l'usager</u>.

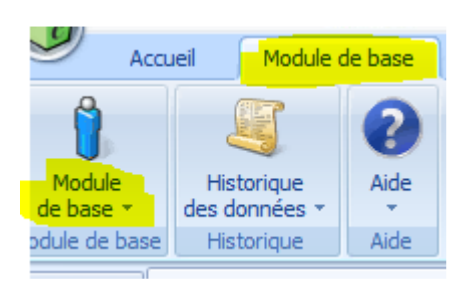

- Dans la partie de gauche, inscrire les informations (un seul de ces choix) du patient soit :
  - Le numéro de dossier
  - Le prénom, nom et date de naissance
  - Le numéro d'assurance maladie (NAM)

Puis, cliquer sur **<u>Rechercher.</u>** 

 Vous aurez accès aux informations du client. Certaines informations se trouvent dans les onglets en jaune.

| BIDON, BID (X)<br>2004-07-06 (16 a<br>Adresse (1) | ns)                                             |                                     | Raison abs. NAM : Autres                                                                        |
|---------------------------------------------------|-------------------------------------------------|-------------------------------------|-------------------------------------------------------------------------------------------------|
| ☆ Identification                                  |                                                 |                                     |                                                                                                 |
| Nom de famille :                                  | BIDON                                           | Date de naiss. : 2004-07-06         | Date d'ouv. : 2005-11-11                                                                        |
| Prénom :                                          | BID                                             | Lieu de naiss. : Québec             | 🚬 🔲 Naiss. mult.                                                                                |
| Nom usuel :                                       | BIDON                                           | Sexe : Indéterminé                  | Confidentiel Inactif                                                                            |
| NAM :                                             | Exp. :                                          | État civil : VEUF(VE)               | - NIU :                                                                                         |
|                                                   | Raison d'absence du NAM : Autres                |                                     |                                                                                                 |
| Famille Adresse                                   | /coord. (1) Info. complémentaire Personne-resso | urce (1) Scolarité (0) Employeur (8 | ) Info. autre dossier (7) No dossier distinct (0) Autre nom (0) Décès Renseignements divers (3) |
| Nom du père :                                     | INCONNU                                         |                                     | Prénom du père : PAPA                                                                           |
| Nom de la mère :                                  | TESTBID                                         |                                     | Prénom de la mère : MAMAN                                                                       |
| Nom du conjoint                                   | VEILLEUX-TEST                                   |                                     | Prénom du conjoint : RITA                                                                       |

• À partir du dossier de l'usager, vous pourrez consulter les informations de l'usager, ses attentes, ses rendez-vous et ses demandes de service.

| Dossier de l'usager  |
|----------------------|
| 🔀 Attentes           |
| V Rendez-vous        |
| 🚹 Agenda             |
| 🔀 Demande de service |

Dans l'onglet <u>Rendez-vous</u>, la date du jour se met automatiquement. Donc, si vous désirez rechercher un rendez-vous antérieur, effacer la date du jour et cliquer Rechercher. Pour trouver les rendez-vous annulés, sélectionner le statut Annulé en plus des autres statuts. Sélectionner le rendez-vous concerné (dans la Liste de travail) puis double-cliquer pour le consulter et/ou modifier.

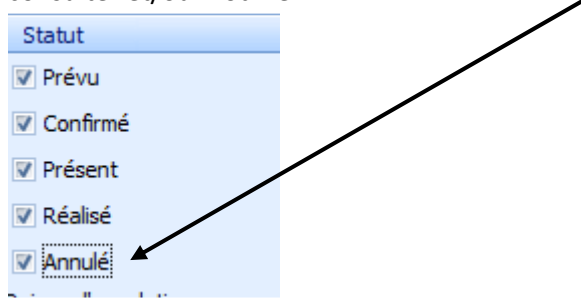

Pour lier une attente à un rendez-vous déjà existant, double-cliquer dans le rendez-vous en contexte, puis cliquer sur l'icône Lie une attente\_au rendez-vous en contexte.

|  | 6 👶 | <b>9</b> | D 🎝 | 20 | 8 | - 2 | - | 0 | 7 1 | 1 2 | • | M | 4 | ₽  | M    | B    | 8   |
|--|-----|----------|-----|----|---|-----|---|---|-----|-----|---|---|---|----|------|------|-----|
|  |     |          |     |    |   |     |   |   |     |     |   |   |   | BI | IR A | 9999 | 999 |

Cette fenêtre apparaîtra. Il faut sélectionner l'attente en contexte puis cliquer OK.

| ز کې د | élection d'une                          | attente                                                                     |                                                                       |                                       |                            |                     |                       |         | × |
|--------|-----------------------------------------|-----------------------------------------------------------------------------|-----------------------------------------------------------------------|---------------------------------------|----------------------------|---------------------|-----------------------|---------|---|
|        | L'usager e<br>Veuillez sé<br>Pour conti | st inscrit sur la liste o<br>lectionner une atten<br>nuer sans lier d'atter | l'attente.<br>te ci-dessous et diquer sur<br>nte, diquez sur Annuler. | OK pour effectuer la liaison au rende | z-vous.                    |                     |                       |         |   |
|        | No d'attente                            | Raison du début                                                             | Commentaire                                                           | Priorité médicale                     | Délai de disp. de l'usager | Date/heure de début | Service requis        | Ressou  | • |
| >      | 1494512                                 |                                                                             |                                                                       | Dans 2 mois(prél                      |                            | 2022-01-08 15:45    | Prélèvement à jeun    | Prélève | 3 |
|        | 1291626                                 |                                                                             |                                                                       | Dans 6 semaines                       |                            | 2021-06-08 08:28    | Prélèvement à jeun    |         |   |
|        | 1490474                                 |                                                                             |                                                                       | Dans 8 semaines                       |                            | 2021-12-09 08:53    | Prélèvement à jeun    |         |   |
|        | 1493988                                 |                                                                             |                                                                       | Dans 1 mois(prél                      |                            | 2021-12-13 12:43    | Prélèvement L-MA-ME-J |         |   |
|        |                                         |                                                                             |                                                                       |                                       |                            |                     |                       | •       |   |
|        |                                         |                                                                             |                                                                       |                                       |                            |                     |                       |         | - |
|        |                                         |                                                                             |                                                                       |                                       |                            |                     | OK                    | Annuler | ] |

Ensuite, cet onglet s'affichera. Cela indique que l'attente est bien attachée au rendez-vous.

| E | nsuite, enre   | egistrer le r | endez-vous à l'aide    | e du crochet ver   | t. 🧭 🔨                    |                 |
|---|----------------|---------------|------------------------|--------------------|---------------------------|-----------------|
|   |                |               |                        |                    |                           |                 |
|   | Identification | Provenance    | Ressource associée (0) | Communications (0) | Renseignements divers (0) | GDE Attente (1) |

 Dans l'onglet <u>Attentes</u>, vous pourrez consulter et/ou modifier les attentes actives du client. Donc, si vous désirez consulter une attente fermée, dans la partie de gauche (champs de recherche), descendre le curseur et cliquer sur <u>Inclure les attentes fermées</u>. Ensuite, cliquer sur Rechercher.

#### ☆ Attente fermée

Indure les attentes fermées : Raison de fermeture :

Dans la liste de travail, vous pouvez ajouter ou supprimer des colonnes pour avoir les informations désirées. Pour ce faire, se positionner sur les en-têtes de colonne puis faire bouton de droit de la souris. Cliquer sur **Choisir les colonnes**. Pour ajouter une colonne, sélectionner la colonne désirée puis la glisser au bon endroit. Pour supprimer une colonne, sélectionner celle-ci puis la glisser vers le haut. Pour supprimer une colonne, sélectionner celle-ci puis la glisser vers le haut jusqu'à l'apparition du **X** puis relâcher.

| 81D<br>200<br>会 | ON, BID ()<br>4-07-06 (10<br>Adresse (1) | ()<br>5 ans)        |                           | 4                 | $\frown$              |               |     | Raison abs. NAM : Autres |
|-----------------|------------------------------------------|---------------------|---------------------------|-------------------|-----------------------|---------------|-----|--------------------------|
|                 | Modif.                                   | Date/heure de début | Installation              | Priorité médicale | Délai d'attente (jrs) | Âge en fin    |     |                          |
|                 |                                          | 2020-06-18 14:15    | Hôpital de Thetford Mines | Dans 1 mois       | 32                    | 16 ans        |     |                          |
|                 | Psychi                                   | atrie               |                           |                   |                       |               |     |                          |
|                 |                                          | 2020-06-18 14:23    | Hôpital de Thetford Mines |                   | 18                    | 16 ans        |     |                          |
|                 | Psychi                                   | atrie               |                           |                   | Descention            |               | 1.0 |                          |
|                 |                                          | 2020-06-25 13:31    | Hôtel-Dieu de Lévis       | Dans 10 mois      | Personnaisacion       |               |     |                          |
|                 | Psychi                                   | atrie               |                           |                   | Activité              |               |     |                          |
|                 |                                          | 2020-07-06 13:59    | Hôpital de Thetford Mines | E <= à 12 mois    | Adr. courriel         |               |     |                          |
|                 | Psychiatrie                              |                     | Adresse                   |                   | 1                     |               |     |                          |
|                 |                                          | 2020-07-07 13:52    | Hôtel-Dieu de Lévis       | Dans 1an          | Dece TDI              |               |     |                          |
| Psychiatrie     |                                          |                     | Dase IPL                  |                   |                       |               |     |                          |
|                 |                                          | 2020-08-27 15:09    | Hôpital de Saint-Georges  | 3 - Électif       | Code de numérisati    | on de dossier |     |                          |
|                 |                                          | 2020-09-03 13:31    | Hôpital de Montmagny      | Dans 1 semaine    | Code postal           |               |     |                          |
|                 |                                          | 2020-10-01 00:00    | Hôpital de Saint-Georges  | Dans 2 ans        | Commentaire – atte    | ente          | -   |                          |
|                 | Centra                                   | ale de rendez-vous  | <u></u>                   |                   | l                     |               |     |                          |
|                 |                                          |                     | area latt and the         |                   |                       | 10            |     |                          |

Le fonctionnement de la liste de travail est le même pour tous les modules.

• À partir de l'onglet Demande de service, vous pouvez les consulter et/ou modifier. Pour la liste de travail, c'est le même fonctionnement que le point précédent.

# Consulter les rendez-vous du jour

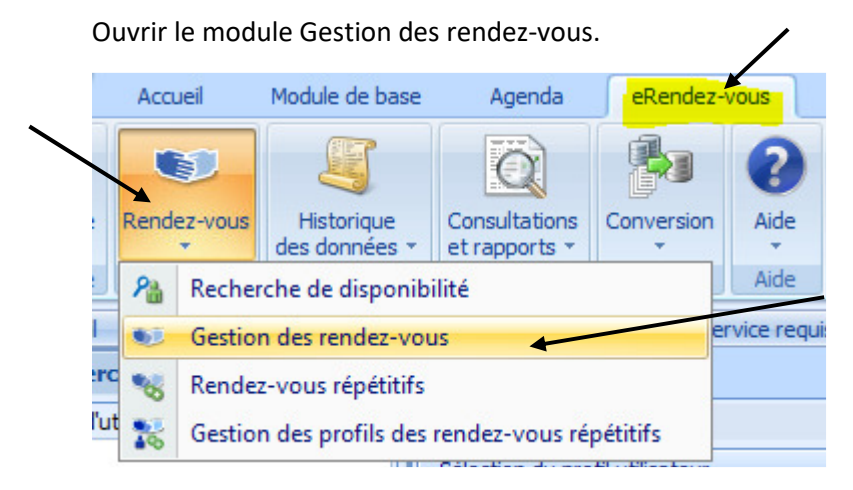

Dans la section de recherche, inscrire la date de début et de fin désirée puis inscrire la ressource (votre nom en commençant pas le nom de famille). Ensuite, cliquer sur Rechercher.

| Rechercher <b>P</b>                 | × |
|-------------------------------------|---|
| No dossier :                        | * |
| <u>×</u> …                          |   |
| Date du rendez-vous ≥ :             |   |
| 2022-05-17                          |   |
| Date du rendez-vous ≤ :             |   |
| 2022-05-17                          |   |
| Heure du rendez-vous ≥ :            |   |
|                                     |   |
| Heure du rendez-vous ≤ :            |   |
|                                     |   |
| Groupe de critères :                |   |
|                                     |   |
| Établiccomente :                    |   |
| L'abissements :                     |   |
| +                                   |   |
|                                     | _ |
|                                     |   |
| Ressources :                        |   |
| BIDON 7 III                         |   |
| Services requis :                   |   |
| - · · ·                             |   |
| Types de rendez-vous :              |   |
|                                     |   |
| Précisions de la période :          |   |
| ¥                                   |   |
| Regroupements GESTRED :             |   |
| ¥                                   |   |
| Renseignements divers               |   |
| Type de renseignements divers :     |   |
|                                     |   |
| Renseignement divers :              |   |
|                                     |   |
| Commentaire :                       |   |
|                                     |   |
| Afficher rens. divers dans la liste |   |
| Transfert seulement                 |   |
| Attente seulement                   |   |
| Statut                              |   |
| ☑ Prévu                             | - |
| 👔 🗐 🗸 🛛 🔹 Rechercher                |   |

La liste de vos rendez-vous apparaîtra dans la liste de travail. Pour mettre vos rendez-vous en ordre croissant d'heure, cliquer sur l'en-tête de colonne heure.

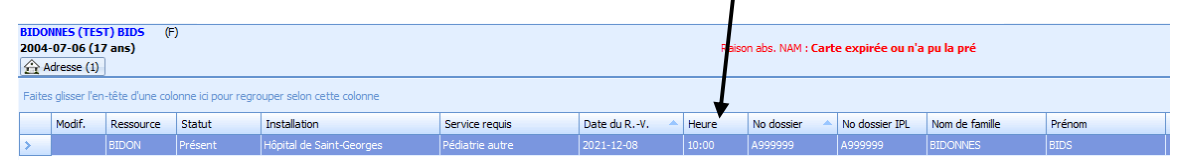

Vous pourrez consulter la requête et le document constituant en sélectionnant le rendez-vous désiré puis ouvrir les onglets en sélectionnant le menu déroulant.

| 🔣 🔣 📲 🤎 👀 💰 🕯 | 🥺 🗅 🎒 🐷 🛍 🖪 🎤 🗗 | - 🚡 - 🥥 🤄 🗏 - | M 4 P M 8 8. |
|---------------|-----------------|---------------|--------------|

Pour ouvrir la requête liée :

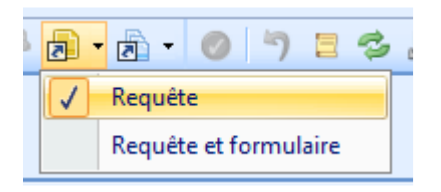

Pour ouvrir le document constituant lié :

|              | • 🖉 🤊 🗄 🕏 💄 • 🚺 🖣                  |  |  |  |  |  |
|--------------|------------------------------------|--|--|--|--|--|
| $\checkmark$ | Document constituant               |  |  |  |  |  |
|              | Document constituant et formulaire |  |  |  |  |  |

Pour faire l'impression de la liste des rendez-vous du jour, cliquer sur l'icône Aperçu avant impression.

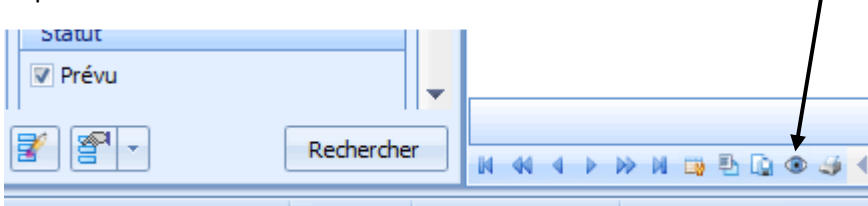

À cette fenêtre, cocher les deux énoncés puis faire OK.

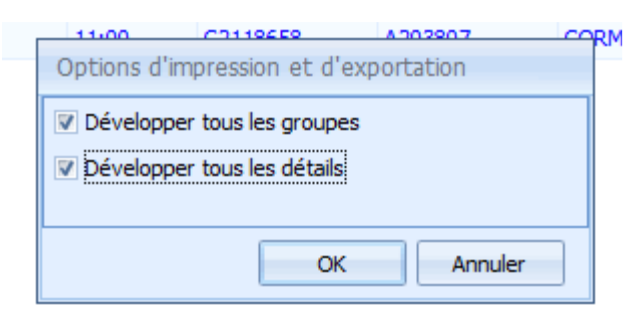

La liste de rendez-vous apparaîtra. Pour en faire l'impression, cliquer sur l'imprimante.

| [          | /                |      |               |
|------------|------------------|------|---------------|
| 🗁 🗄 🗛 🔤 🔤² | 🔒 👍 🚍 🥎 🔍 🔍 100% | - @_ | 🖹 🍖 🔯 🗋 - 🖂 - |

Pour toutes questions, vous pouvez joindre l'équipe rendez-vous par courriel au equipe.erdvs.cisssca@ssss.gouv.qc.ca